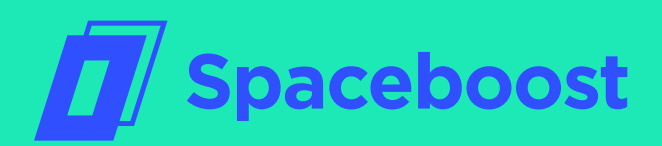

# How to start managing your PPC Campaigns with Spaceboost

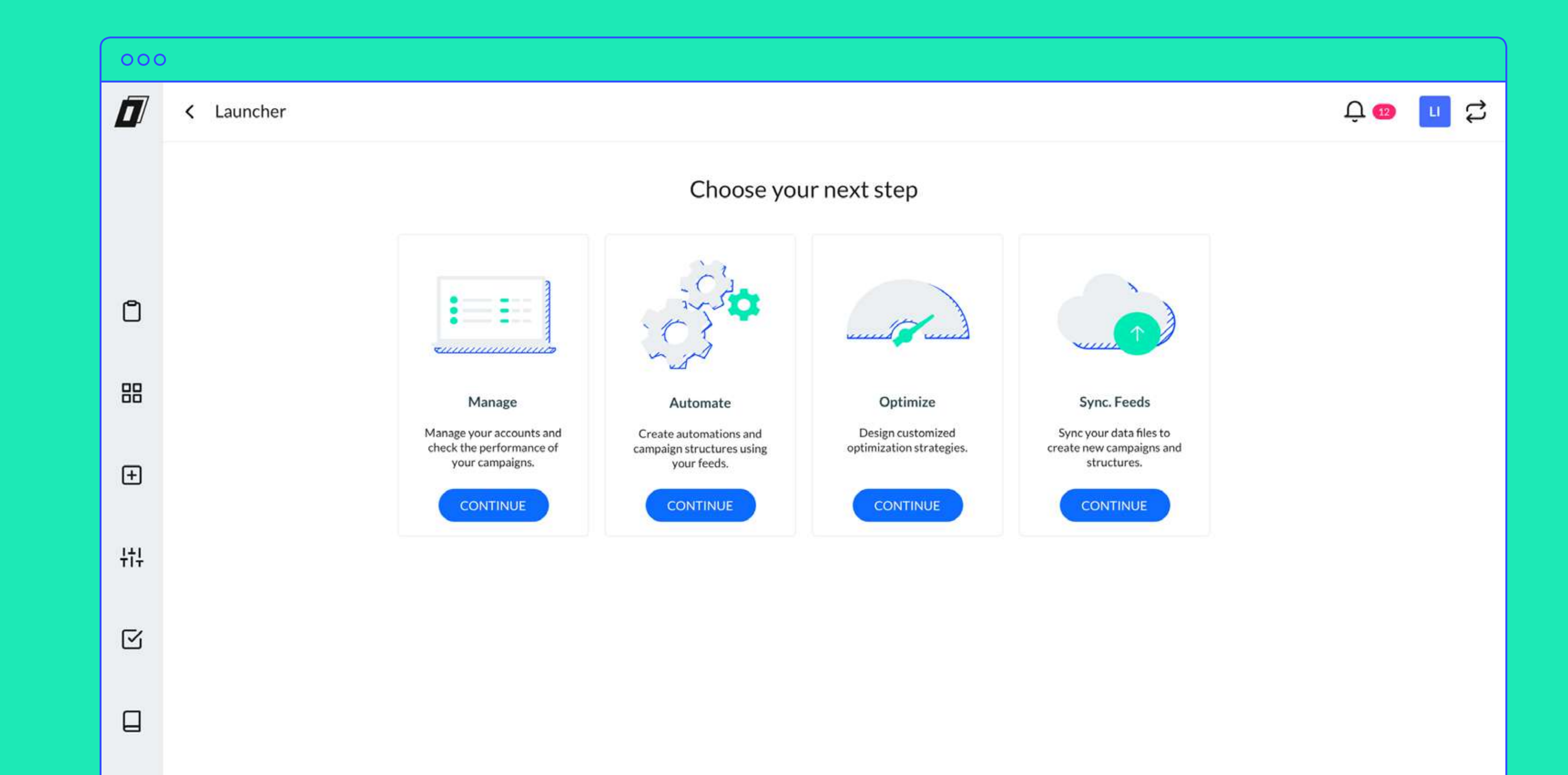

GUIDE 1

# What's in this guide?

It's possible that once you have signed up to work with Spaceboost, you're not immediately sure where to start. This is normal. In this guide you'll find all the steps you need to take in order to start optimizing your PPC campaigns and generating massive structures to get the best possible ROI from your digital marketing investment.

# Extract

If you have registered with Spaceboost but your Dashboard is empty, it's because you need to start with the most important thing: connect your account.

Before you can optimize your PPC campaigns with Spaceboost technology you have to connect your accounts to Spaceboost's platform - obviously. Once you've done this you can start managing all your channels and media from the same platform, create new campaigns with our massive structure generator, and optimize them to maximise results.

| 01 | Connect your accounts    |  |  |  |  |
|----|--------------------------|--|--|--|--|
| 02 | <b>Create structures</b> |  |  |  |  |
| 03 | Optimize                 |  |  |  |  |

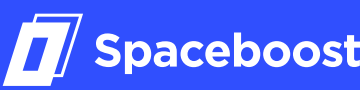

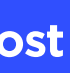

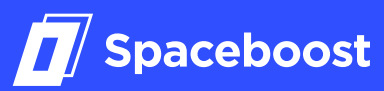

#### 01 **Connect your accounts**

- Choose an account to start managing and optimizing 1.1.
- 1.2. How to connect your accounts to Spaceboost

#### **Create new structures for your PPC campaigns** 02

- Create a new structure using Spaceboost technology 2.1.
- Types of structures 2.2.

#### 03 Optimize

Work on your campaigns and activate the optimizer 3.1.

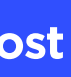

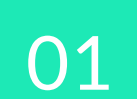

# Connect your accounts

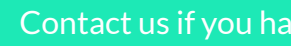

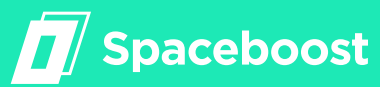

000

۵

88

+

붜

 $\square$ 

| < Accounts                                                                                                    |          |                                      | Accounts | Campaigns A          | d groups                | Keywords A        | ds                          |                          |                 |                    |
|----------------------------------------------------------------------------------------------------|----------|--------------------------------------|----------|----------------------|-------------------------|-------------------|-----------------------------|--------------------------|-----------------|--------------------|
| (                                                                                                    |          |                                      |          |                      |                         | Q Search          | account                     | Last 30                  | ) days: 09/04/2 | 2018 - 08/05/20    |
|                                                                                                    |          | Totals<br>Last update: 5 March, 2018 |          | <b>CPA</b><br>13,89€ | Conversions<br>9.903,00 | Clicks<br>162.123 | All conversions<br>9.905,00 | Impressions<br>4.971.781 | CTR<br>3,26%    | <b>CPC</b><br>0,8€ |
|                                                                                                    | a.       | Travel_DE_EU                         | :        | 16,04€               | 17,00                   | 403               | 17,00                       | 8.022                    | 5,02%           | 0,7€               |
|                                                                                                    |          | Travel_EN_EUR_S                      | :        | 4,48€                | 3.320,00                | 43.719            | 3.320,00                    | 192.860                  | 22,67%          | 0,3€               |
| <ul> <li>Image: A start of the start of the start of</li></ul> | Þ        | Travel_DISP                          | :        | 15,20€               | 1.014,00                | 12.290            | 1.014,00                    | 326.723                  | 3,76%           | 1,3€               |
|                                                                                                    | a        | Travel_EN_EUR                        | :        | 13,39€               | 56,00                   | 474               | 56,00                       | 9.841                    | 4,82%           | 1,6€               |
| <b>~</b>                                                                                                    | <b>1</b> | Travel_EN_ARE                        | :        | 23,35€               | 3.458,00                | 48.609            | 3.458,00                    | 629.971                  | 7,72%           | 1,7€               |
|                                                                                                    | f        | Travel_EN_BRA                        | :        | 9,04€                | 68,00                   | 859               | 68,00                       | 32.837                   | 2,62%           | 0,7€               |
|                                                                                                    |          | Travel_ES_EUR                        | :        | 11,41€               | 195,00                  | 1.826             | 195,00                      | 942                      | 2,51%           | 1,2€               |
|                                                                                                    | f        | Travel_EN_CHL                        | :        | 11,90€               | 386,00                  | 22.105            | 195,00                      | 72.877                   | 1,66%           | 0,2€               |
|                                                                                                    | a,       | Travel_ES_VEN                        | :        | 16,50€               | 125,00                  | 16.880            | 386,00                      | 1.328.200                | 0,81%           | 0,1€               |
|                                                                                                    | b        | Travel_EN_VEN                        | :        | 7,07€                | 83,00                   | 622               | 127,00                      | 2.087.367                | 9,57%           | 0,9€               |
|                                                                                                    |          | Travel_EN_COL                        | :        | 9,04€                | 68,00                   | 859               | 83,00                       | 6.497                    | 2,62%           | 0,7€               |
|                                                                                                    |          |                                      |          |                      | Rows per page: 2        | 25 ▼ 1-25 c       | de 77 🖪 🕨                   |                          |                 |                    |

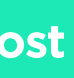

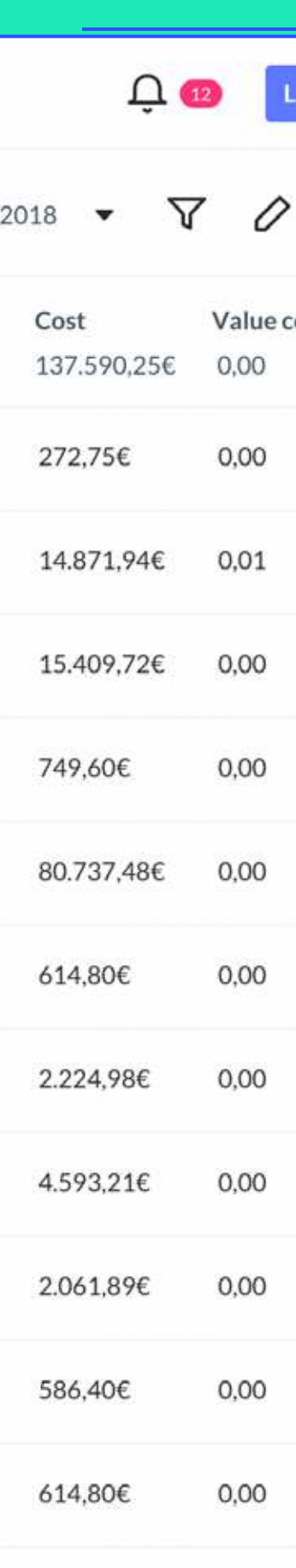

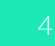

1.1.

## **Choose the account you** want to start managing and optimizing

If you have signed up to Spaceboost but your Dashboard is empty, you have to connect your PPC account to the platform.

Before you can optimize your PPC campaigns with Spaceboost technology you have to connect your accounts to Spaceboost's platform. Once you've done this you can start managing all your channels and media from the same platform, create new campaigns with our massive structure generator, and optimize them to maximise results.

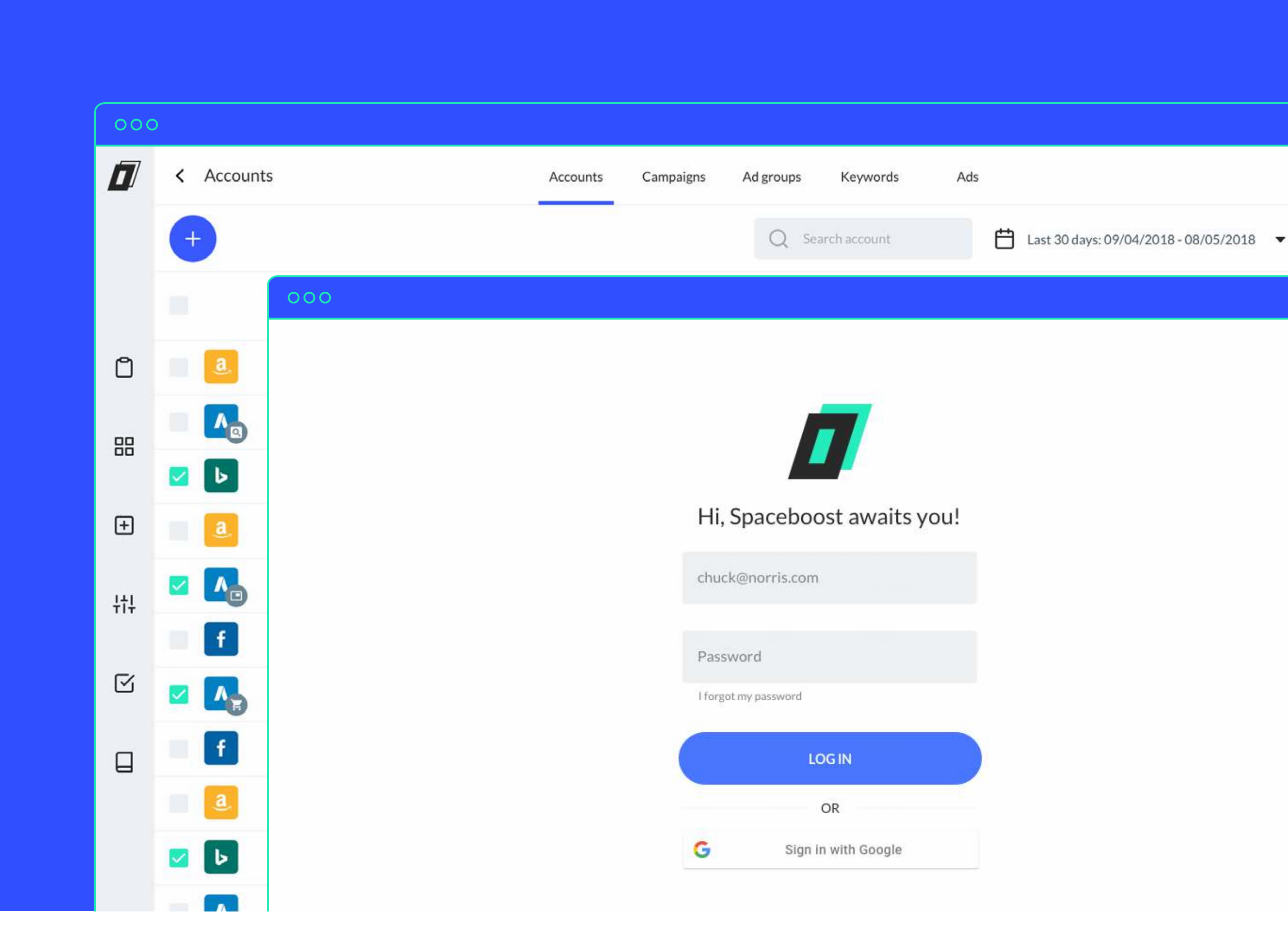

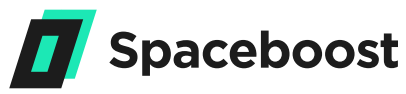

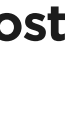

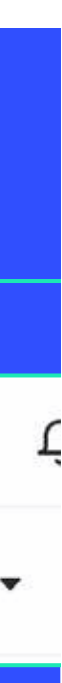

1.2.

### How to connect your accounts to Spaceboost?

Click on the "Connect to Google" or "Connect to Bing" option and we will redirect you to a screen where you can link your accounts to the platform.

Once you have logged in to your user account, the first thing you have to do is access the Manage screen. You can do it from the Main Menu (Launcher) or from the Side Menu.

From the Manage screen you can link all the accounts you want to start working with to Spaceboost.

Clicking "Create" will give you the option to connect with Google, Bing, or Amazon.

It is essential that the link is made by the Account Administrator. You can check if you are an administrator in the Adwords Users table (your email must have the Administrator access level).

If you follow these instructions exactly, the connection will be immediate and the Dashboard will be updated with the information of the accounts that you have connected.

#### **Important points:**

If the account you want to link already belongs to another MCC, you must disconnect it from your current MCC so that the integration is done correctly. If not, you won't be able to link correctly. You have to link the account from the Administrator's email account. You can check if you are an Administrator in the Adwords Users table (your email must have the access level to administrator). If you follow these instructions exactly, the connection will be immediate and the Dashboard will be updated with the information of the accounts that you have connected, showing a set of graphs and data that will summarize the results of your campaigns

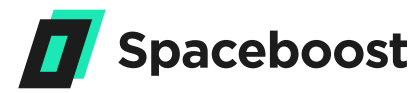

### Add account

Click on the following buttons to add accounts.

CONNECT WITH GOOGLE

CONNECT WITH BING

CONNECT WITH AMAZON

CONNECT WITH FACEBOOK

CANCEL

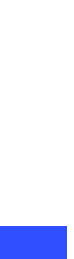

# 02 Create structures for your PPC campaigns

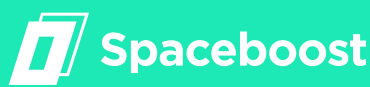

#### 000 Structure builder +\* RocketROI DEMO AdGroup Overview Products Campaign Keywords Ads Preview Info Feed Name of the structure: Products\_Feed File type: CSV Customer: RocketROI Status: O Standard Alternative Alternative 2 Configuration of expanded ads \* These fields 1+ 0 Comprar Accessories - Watches N Ad Ad identifier\* (2) Ad rocketroi.com/test/test Ê test Classes O Static Type of ad\* 📀 1 O Dynamic Do you need help? Your ad templates ? 0 / 0 1 Ad Static ad Ad Title 1\* 😮 Comprar Category 0 / 0 1 Ad Static ad × Product CTA Min\_Price Url Category id

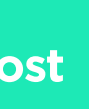

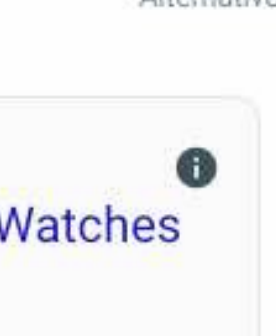

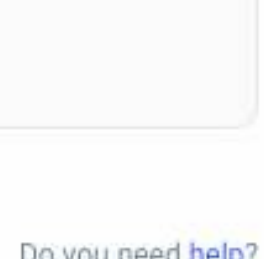

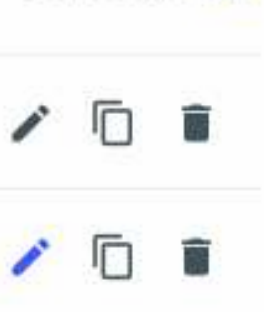

2.1.

### **Create a new structure** using Spaceboost technology

Once you have connected your accounts, you can start using our structures generator. You will find it in the Spaceboost tools menu.

This tool will allow you to create as many campaigns, ad groups, keywords, and ads as you want quickly and easily. In order to do this, we will use a data feed that contains all the information you will use in your campaign structure.

Once you have uploaded a data feed (explained below), you will be able to keep this structure up to date, automated, and dynamic.

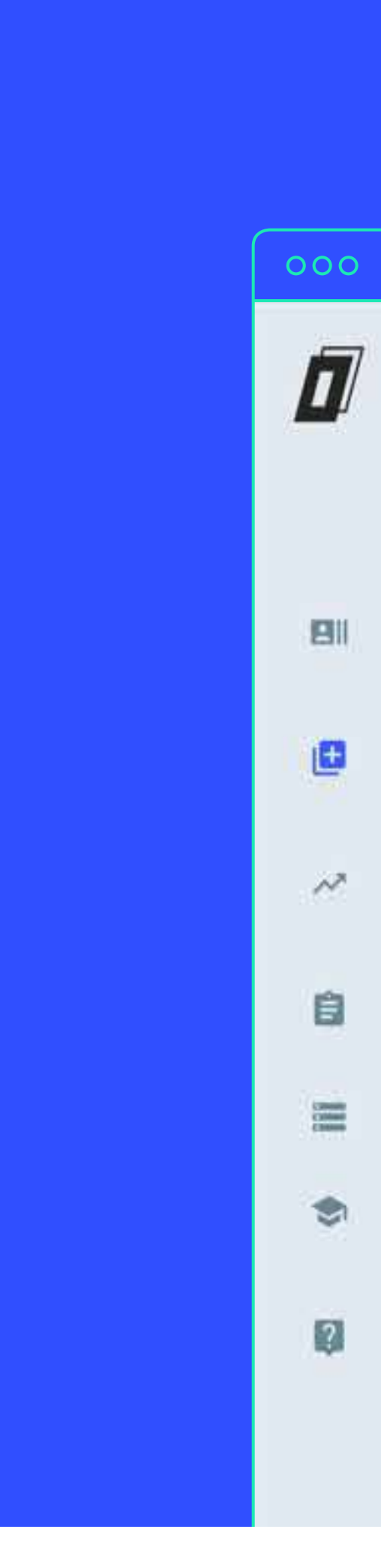

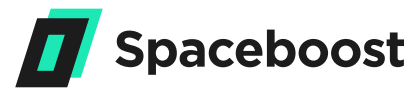

| ucture b | uilder           |         |          |                                       |                                      |
|----------|------------------|---------|----------|---------------------------------------|--------------------------------------|
| Products | Campaign         | AdGroup | Keywords | Ads                                   | Overview                             |
| Bas      | ic configuration | stungs  |          | Ad Title 1 - Ad T<br>Ad example.com/a | <b>itle 2</b><br>III-inclusive/deals |
| Ca       | ampaign status 🔞 |         |          | Ad description                        |                                      |
| Da       | aily budget*     | 2       | E        | ID 11259886548                        | Status NEW_EI                        |

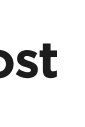

2.2.

### **Types of structures**

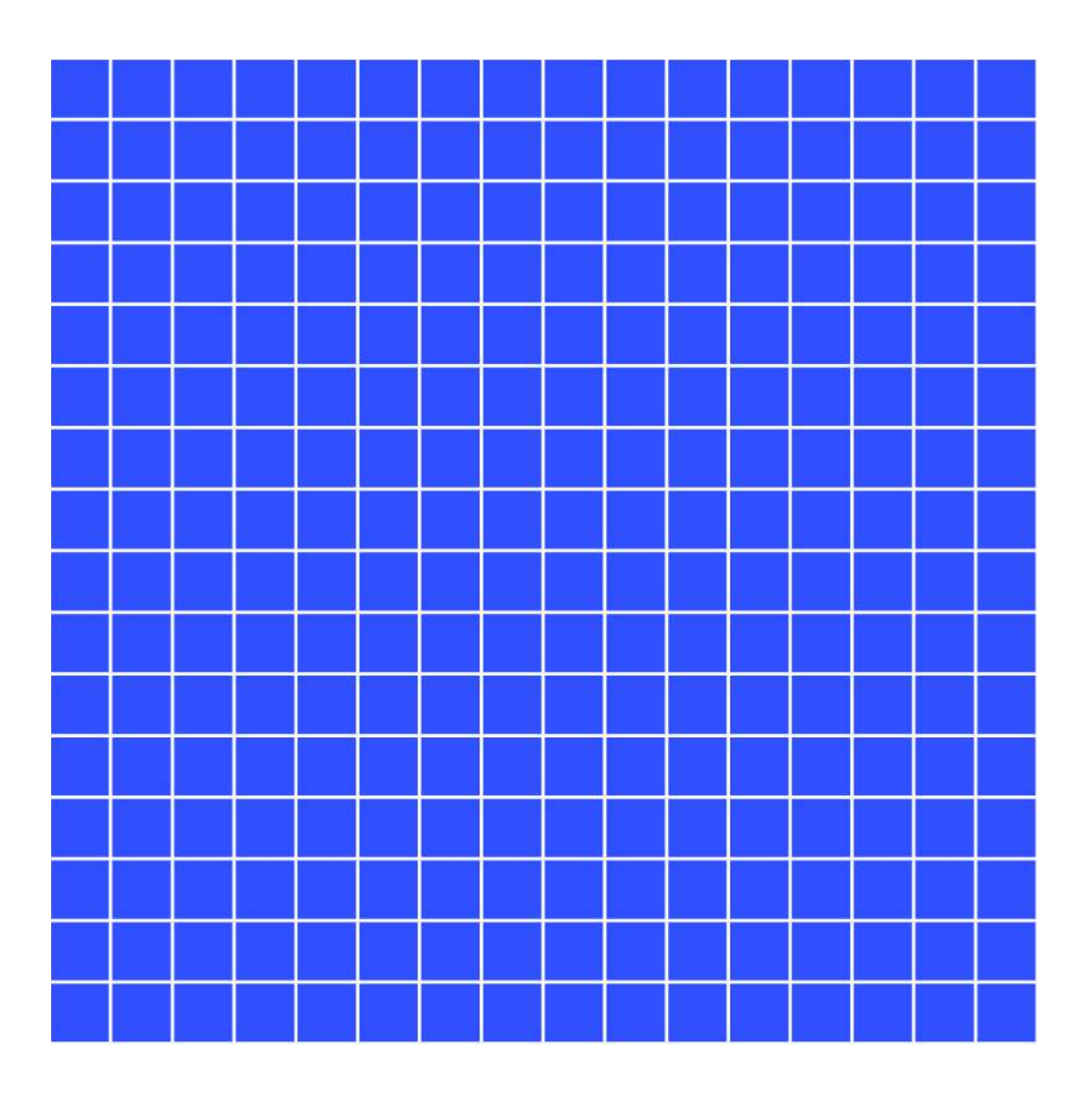

STANDARD STRUCTURE 5k-10k keywords

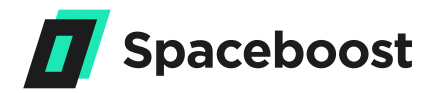

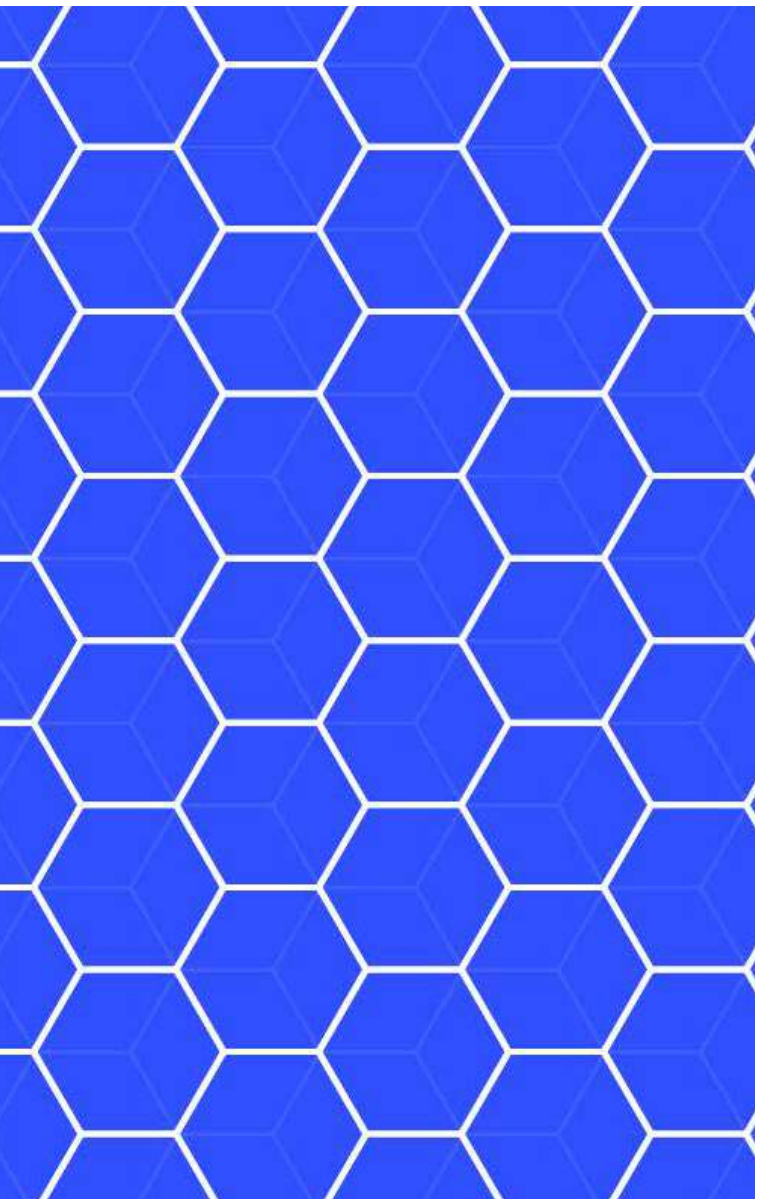

ADVANCED STRUCTURE +1M keywords

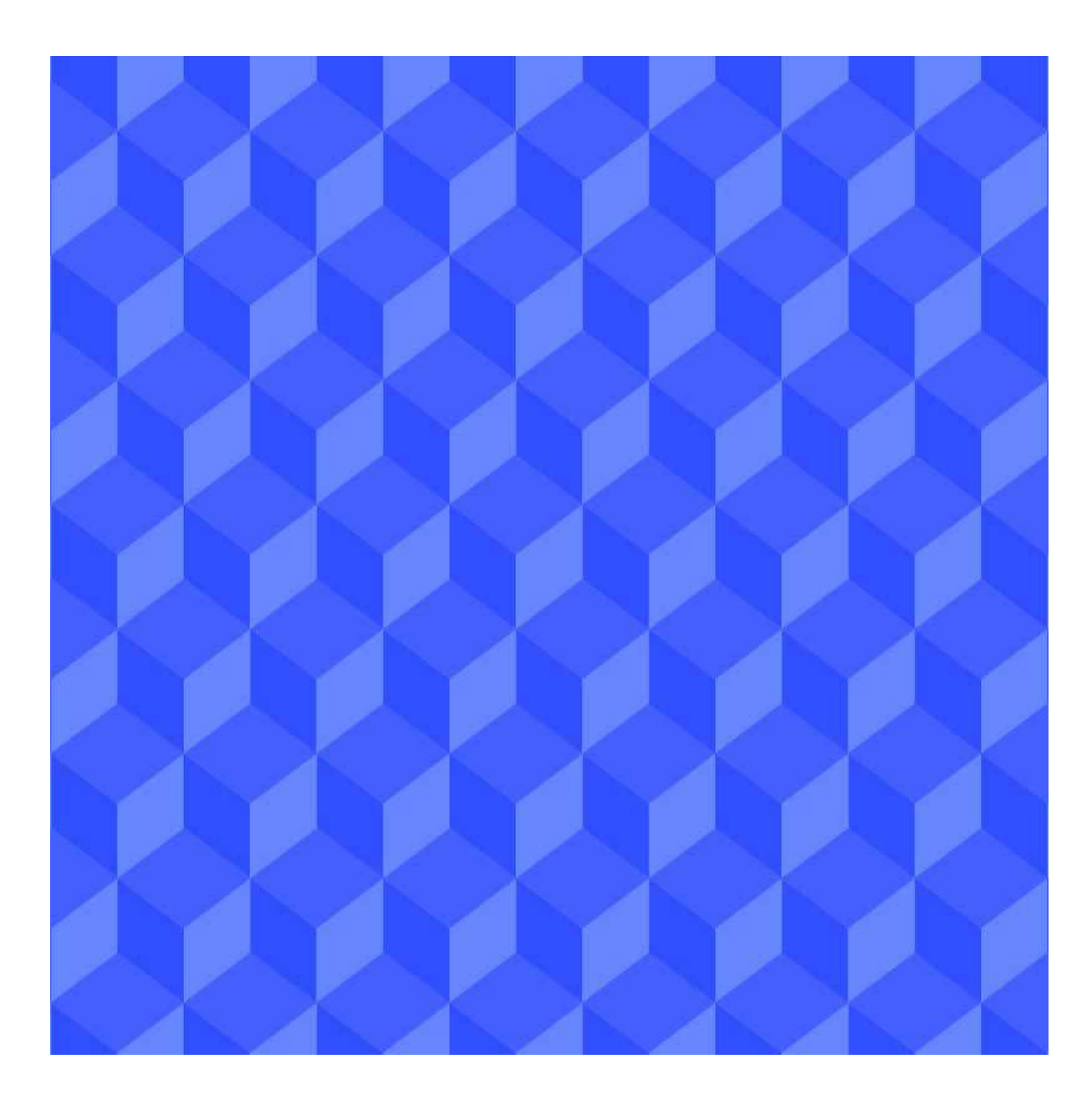

ADVANCED DYNAMIC STRUCTURE

 $\infty$  keywords

## Advanced **Dynamic Structure**

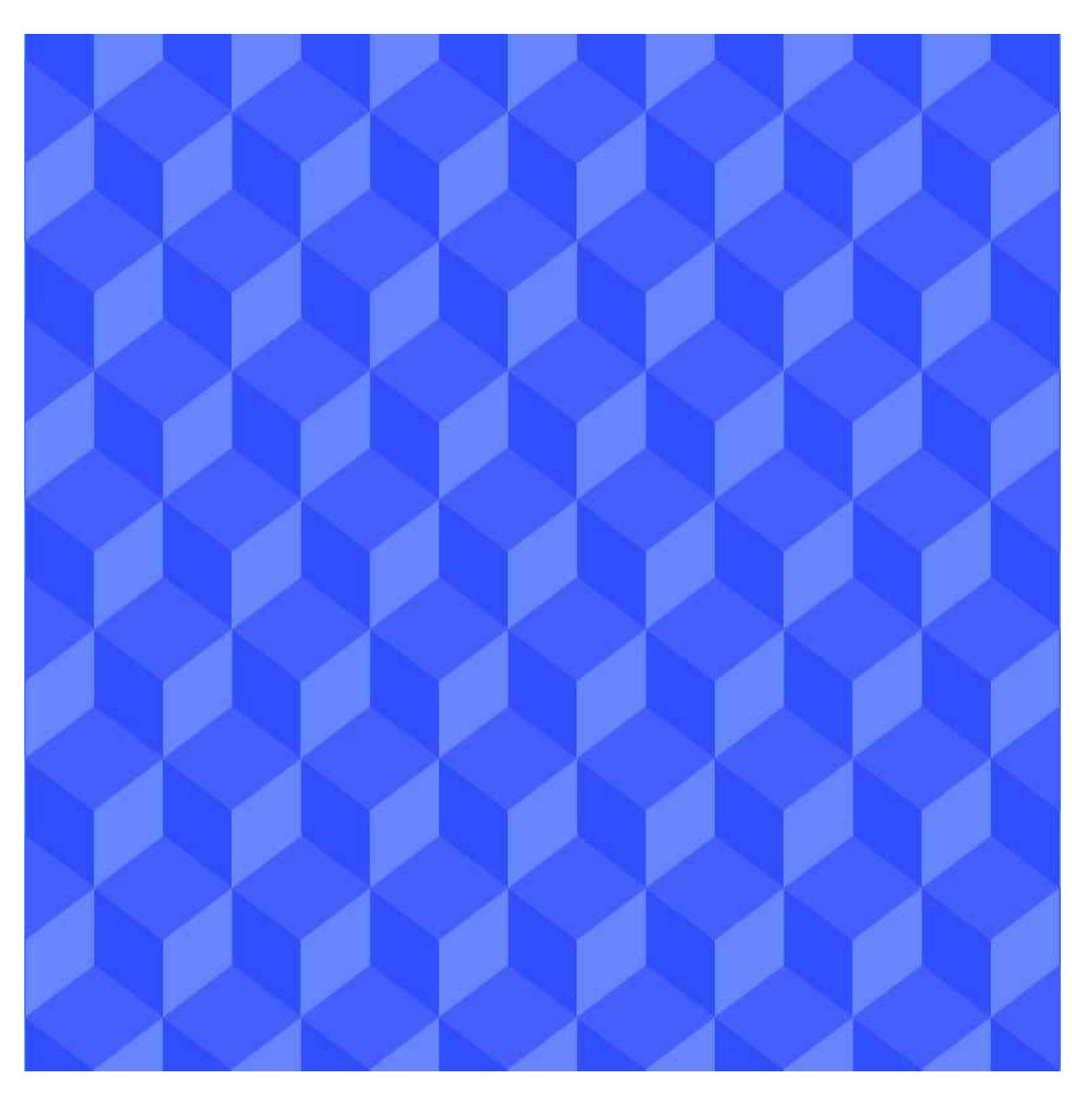

### ADVANCED DYNAMIC STRUCTURE

 $\infty$  keywords

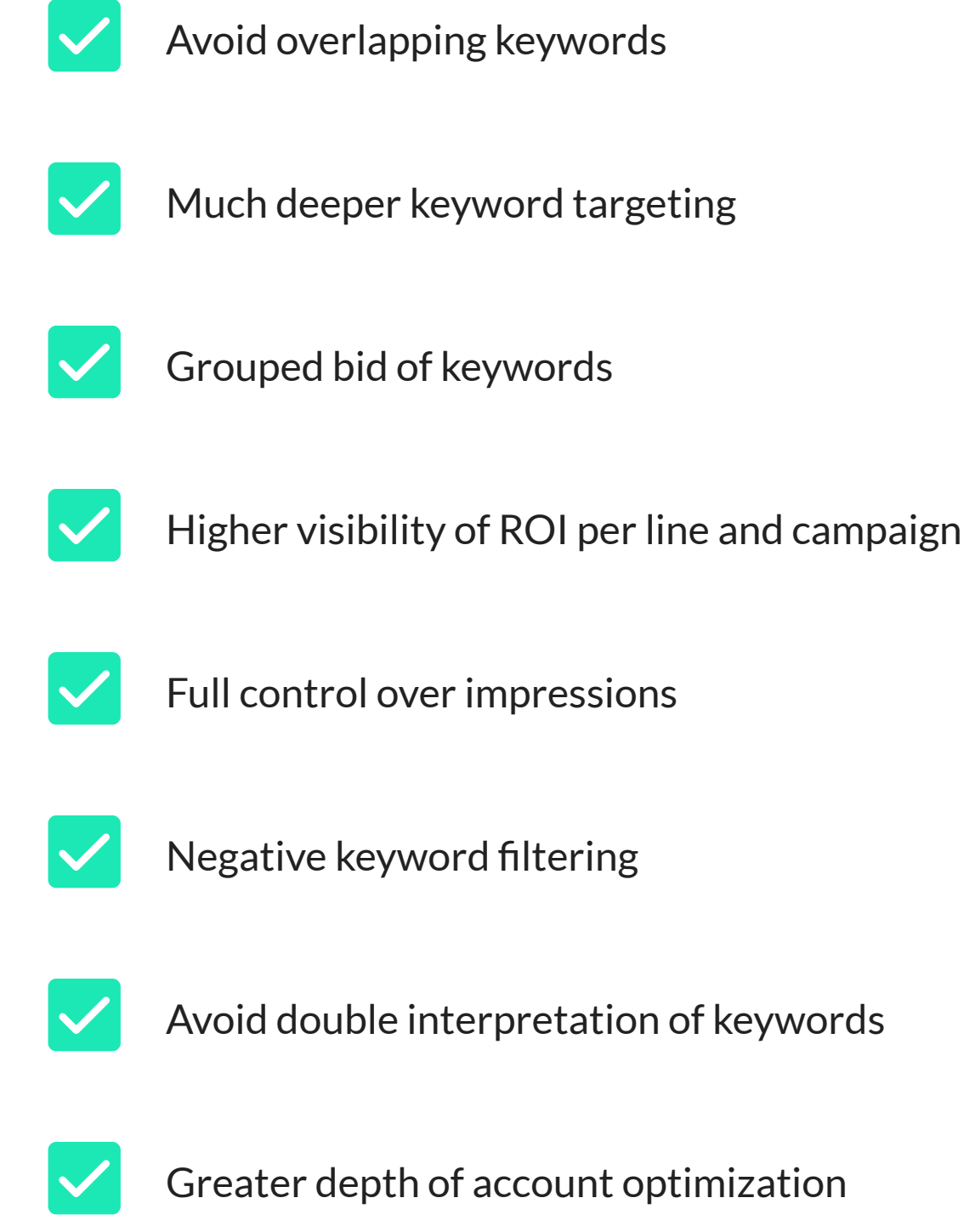

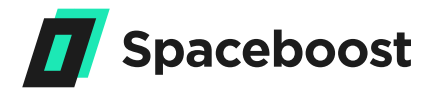

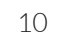

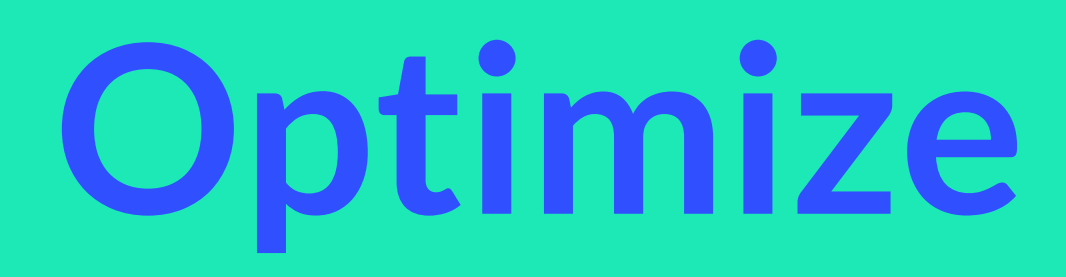

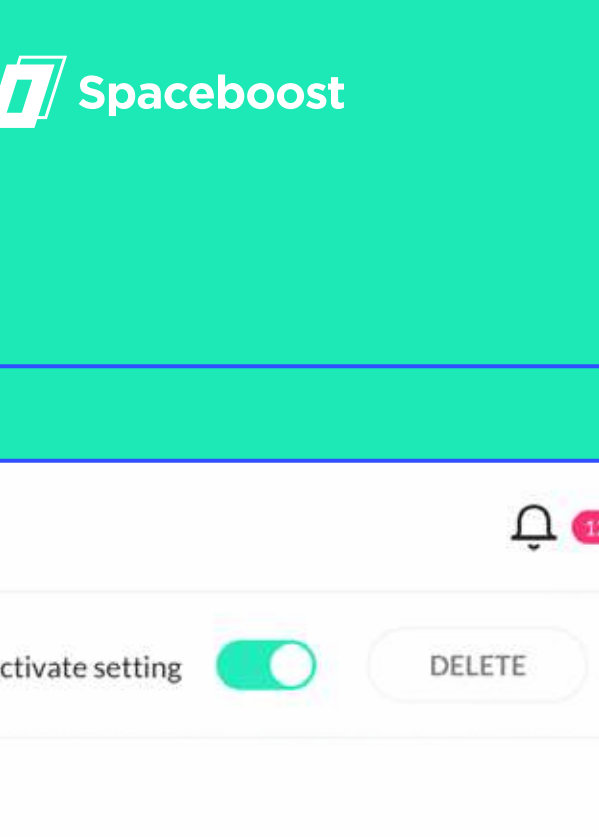

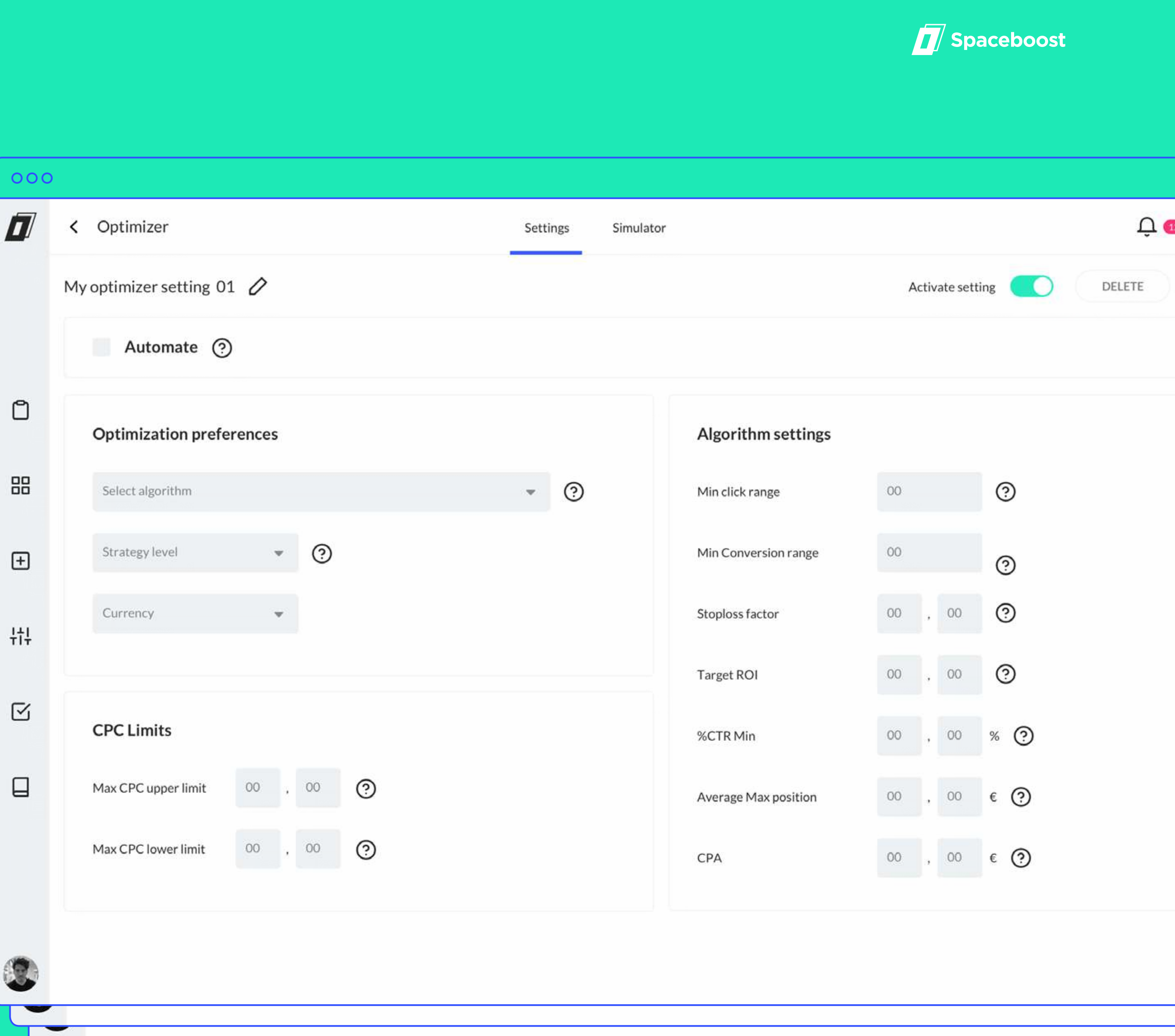

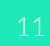

3.1.

# Work on your campaigns and activate the optimizer

Once you have connected your accounts and the information from your campaigns has been downloaded to Spaceboost, you can decide if you want to activate the optimizer. This will mean that your keywords start to work harder to help you achieve your goals.

You can define a general objective CPA or ROI for your optimization strategy or your can specify a different objective at each level: campaign, Adgroup, or keyword. This can be combined with many more parameters that will allow you to achieve an extremely precise optimization.

Now that you know what Spaceboost can offer you, it's time to go inside our platform to investigate it thoroughly. In our First Steps article you'll find where to start.

00 Ů + 壯  $\mathbf{\nabla}$ 

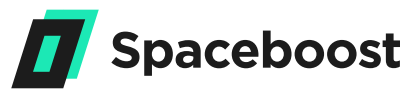

| C                         |                          |               |                      |  |  |  |  |
|---------------------------|--------------------------|---------------|----------------------|--|--|--|--|
| < Optimizer               |                          | Settings Simu | lator                |  |  |  |  |
| My optimizer setting 01 🖉 |                          |               |                      |  |  |  |  |
| Automate                  |                          |               |                      |  |  |  |  |
|                           |                          |               |                      |  |  |  |  |
| Optimization prefere      | Optimization preferences |               | Algorithm settings   |  |  |  |  |
| Select algorithm          |                          | • ?           | Min click range      |  |  |  |  |
| Strategy level            | • ②                      |               | Min Conversion range |  |  |  |  |
| Currency                  | •                        |               | Stoploss factor      |  |  |  |  |
|                           |                          |               | Target ROI           |  |  |  |  |
| CPC Limits                |                          |               | %CTR Min             |  |  |  |  |

Contact us if you have questions: support@spaceboost.com

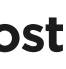

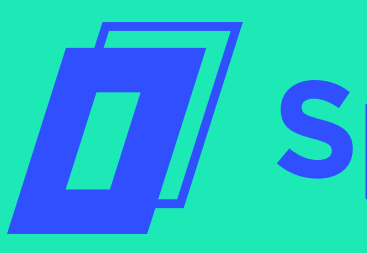

# Spaceboost

Contact us if you have questions: support@spaceboost.com